## inspiro Summary User Guide

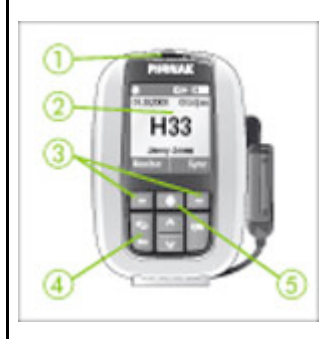

- 1. On/Off Sliding Button
- 2. Display
- 3. Soft Keys
- 4. Keypad lock and Back Button.
- 5. Microphone Mute.

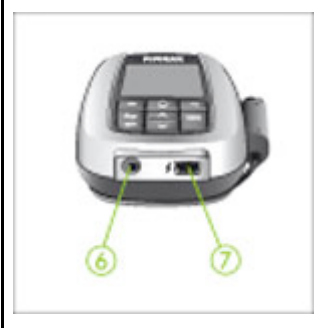

- 6. Audio input jack (3.5mm)
- 7. Mini USB port for charging.

#### Charging the inspiro.

**inspiro** contains a re-chargeable built-in state-of-the art lithium polymer battery with fast-charge capability. A fully-discharged battery will charge to 80% in one hour and 100% in 2 hours.

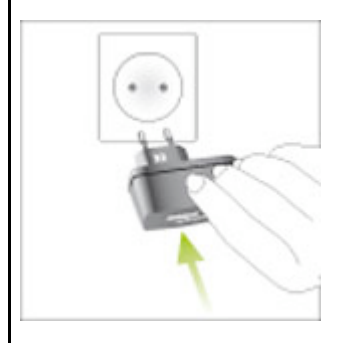

Select an easily accessible socket outlet and plug the charging unit into the socket outlet.

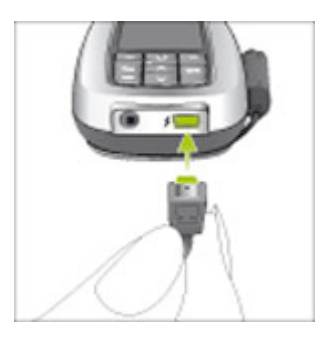

Connect the MiniUSB plug from the charging unit to the **inspiro**.

Note: Use only the original Phonak charging unit for inspiro. Use of any other USB charger may damage the **inspiro** and void the warranty.

#### **Operating range (FM transmission)**

The **inspiro** uses the microphone cable as an antenna. Therefore, always ensure that the cable is unwound while you are using the inspiro.

Used with Phonak FM receivers, the **inspiro** should operate over a range up to 40 meters (120 feet) depending on the surroundings. Note: High-power electronic equipment, large electronic installations and metallic structures may impair and significantly reduce the operating range.

#### **Using Monitor**

- 1. Dynamic receiver (MLxi, ML9i, ML10i, ML11i) must be attached to hearing aid
- 2. Turn hearing aid on
- 3. Attach hearing aid to listening stethoscope.
- 4. Ensure hearing aid is in FM program if necessary
- Hearing aid with Dynamic FM receiver and inspiro transmitter must be close together (less than 20 cm)
- 6. Press Monitor.

#### Outcome of Monitor Test.

- "No receiver responded...". This means the dynamic receiver and **inspiro** transmitter are too far apart. This message also occurs if you have a traditional receiver (eg MLxS, MicroMLxS, ML9S...anything that does not have a letter "i").
- 2. A: This means there is a problem. Click "OK" and scroll through the results of the test. Most common reason for this result is that the battery of the hearing aid is dead, or the channel of the receiver does not match the transmitter (Synchronization)

- 3. ☑ and NO Audible Beeps. This means the FM system is ok, but the hearing aid is not in the correct program for FM, there is a blockage in the tubing of the earmold, or in some cases the hearing aid is switched off.
- 4. and Audible Beeps. This means everything is working properly.

## Microphone Mute

- 1. Press the Mute button to mute the microphone. Press again to activate the microphone.
- 2. The **inspiro** transmitter will vibrate after being in the mute position for more than15 minutes.

# Synchronization

- 1. Press the Sync button to change the receiver channel.
- 2. Receiver no more than an arms length from the **inspiro** transmitter.
- 3. Hearing instrument user will hear 2 short and 2 long beeps.

### Key Lock

- 1. Press the Back Arrow followed by "OK" to lock the keypad
- 2. Same sequence to unlock to keypad.

### Changing the Transmitter Channel

- 1. Press "OK"
- 2. Highlight "Channels", press "OK"
- 3. Highlight "Change Channel", press "OK"
- 4. Use Up and Down arrows to select new channel
- 5. Press "OK"
- 6. Remember to Synchronize the receivers to the new channel

### Changing the Receiver Channel

- 1. For a temporary change, Synchronize the receiver
- To program the receivers to a new channel without requiring the use of a computer, Press OK to call up menu
- 3. Use down arrow highlight Receiver Options, press "OK"
- 4. Use down arrow to highlight Change Channel
- 5. Use up and down arrows to select a new channel for the receiver, press "OK"
- 6. Press soft key under the word "Change" to program the receiver

Note: This feature only works with dynamic receivers (letter "i" in the name). The dynamic receiver must be close to the inspiro for programming to occur (less than 20 cm).

## MultiTalker Network

### Setting up a New Network

- 1. Turn on one **inspiro** only. This will become the primary transmitter in the network and will always have priority over the other **inspiros**.
- 2. Press OK to activate Menu
- 3. Use down arrows to highlight "MultiTalker Net". Press "OK"
- 4. Highlight "Set up network", press "OK"
- 5. Ensure other **inspiros** are close to primary inspiro.
- 6. Press soft key button below the word 'Start"
- 7. Immediately turn on other inspiros (up to 9 more).
- Once name of other inspiros appear in primary inspiro's screen, press soft key below the word "Continue"

#### Stopping MultiTalker Network

- 1. Press OK, to activate menu
- 2. Highlight "MultiTalker Net", press "OK"
- 3. Highlight "Stop MultiTalker Net", press "OK"
- 4. Press soft key below the word "Select" to stop MultiTalker Net

#### To Re-start MultiTalker Network Option 1

- 1. At end of use of the FM systems, simply turn off all **inspiro** transmitters.
- 2. Turn on all **inspiro** transmitters again when you wish to use them
- 3. Press the soft key below the word "Continue" to re-start network on each **inspiro** transmitter.

#### To Re-start MultiTalker Network Option 2

- 1. Use these steps if you have stopped the MultiTalker Network via the menu
- 2. Press "OK" to activate Menu
- 3. Use down arrow to highlight "MultiTalker Net", press "OK"
- 4. Do this for each inspiro transmitter in network.

#### For more details, please consult inspiro User Guide.

Phonak Canada Limited 80 Courtneypark Dr W, Unit 1 Mississauga, ON, L5W 0B3 Toll Free: 1 800 876-1167 Fax: (905) 677-8425

www.phonak-canada.com www.eschooldesk.com www.phonak.com/fm\_configurator

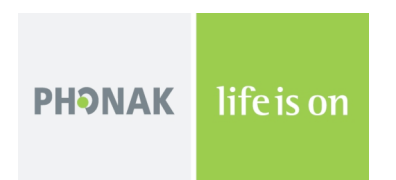